姜娜 2017-12-13 发表

iMC PLAT增加全景拓扑查看网络中的例如交换机、无线设备和无线AP等的拓扑关系。

无。

1、登录iMC界面,资源—网络拓扑打开全景拓扑。

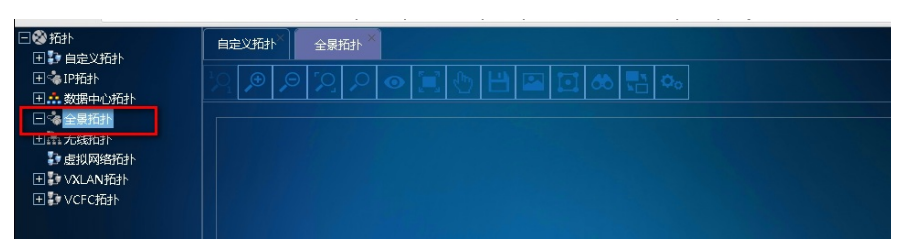

2、全景拓扑中右键鼠标选择增加视图,添加视图名称为quanjing。

| -◎ 拓扑      | 自定义拓扑 <sup>×</sup> ceshi × | 全量拓扑 ×          |   |
|------------|----------------------------|-----------------|---|
| 1200 自定义拓扑 |                            |                 |   |
| +tätqi ≈   |                            | 🗐 🖑 💾 🖴 🖸 🚸 👫 🐝 |   |
|            |                            |                 |   |
| EV Cesni   |                            |                 |   |
| 田本 无线拓扑    |                            |                 |   |
| 23 虚拟网络拓扑  | 2                          |                 |   |
|            | ¥3                         |                 |   |
|            | ceshi                      | 重新加载            |   |
|            |                            | t#trangs        |   |
|            |                            |                 |   |
|            |                            | <b>前</b> 设为启动和計 |   |
|            |                            | 隐藏工具栏           |   |
|            |                            | 缩放 >            |   |
|            |                            | T。 増加注释         |   |
|            |                            |                 |   |
|            |                            |                 |   |
|            |                            |                 |   |
|            |                            |                 |   |
|            |                            |                 |   |
|            |                            |                 |   |
|            |                            |                 |   |
|            |                            |                 |   |
|            |                            |                 |   |
| 增加视图       |                            |                 | × |
|            |                            |                 |   |
|            |                            |                 |   |
|            |                            |                 |   |
|            |                            |                 |   |
|            |                            |                 |   |
| 基本信息       |                            |                 |   |
|            |                            |                 |   |
| 初期名称 * 。   | uaniing                    |                 |   |
| our child  | aanjing                    |                 |   |
|            |                            |                 |   |
|            |                            |                 |   |
|            |                            |                 |   |
|            | 確定!                        | <b>奴肖</b>       |   |
|            |                            |                 |   |
|            |                            |                 |   |
|            |                            |                 |   |
|            |                            |                 |   |
|            |                            |                 |   |

3、进入新建的视图quanjing中,点击菜单栏中的无线图标的选项,具体如下。

| 日間市                                      | thtt:2.25tH <sup>×</sup> ceshi <sup>×</sup> quanijing <sup>×</sup>             |
|------------------------------------------|--------------------------------------------------------------------------------|
| 日本の目的                                    | 옷 @ @ 영 @ @ @ @ @ @ @ @ @ 이 및 @ 형 ᡨ 표 류 규 & # @ 뭐 방 \$ \$ \$ \$ \$ \$ \$ \$ \$ |
| Coshi                                    |                                                                                |
| 1. · · · · · · · · · · · · · · · · · · · |                                                                                |
| Ⅲ 此 无线拍扑 Ⅲ 此 无线拍扑 ⑧ 虚拟网络拍扑               |                                                                                |
|                                          |                                                                                |

4、选择quanjing视图中需要增加的无线设备,例如无线AC。

| 衙列表     |                   |             |               |              |        |
|---------|-------------------|-------------|---------------|--------------|--------|
| AC列表    | Fat AP列表 Fit AP列表 | 刺           |               |              |        |
| ▼ 状态 \$ | 设备标签 ≎            | 号 \$        | IP地址 \$       | 上次同步时间 \$    | 同步结果 ♀ |
| 🖌 🔍 次要  | AC-IRF            | H3C WX3520H | 10.12.150.200 | 2017-12-12 1 | 成功     |
| 共有1条记录, | 当前第1 - 1,第 1/1 页  | •           |               | « < 1 > »    | 50 🔻   |
|         |                   | 確定          | 取当            |              |        |
|         |                   | MENT.       |               |              |        |
|         |                   |             |               |              |        |

5、增加Fit AP列表,选择需要显示的AP信息。

| 设备列口   | ŧ.   |   |           |          |      |               |           |               |             |
|--------|------|---|-----------|----------|------|---------------|-----------|---------------|-------------|
| AC     | 列表   |   | Fat AP列表  | Fit AP列表 | 1    |               |           |               |             |
| AP标签   |      |   | 序列号       |          |      |               |           |               |             |
| IP地址   | IP地址 |   |           | 型号       |      | •             |           |               |             |
| 在线状态不限 |      | - | 无线控制器     | 不限       | •    |               |           |               |             |
|        | •    | ٥ | AP标签 ≎    | 序列号:     | ¢ I  | Р地址 ≎         | IPv6地址 \$ | MAC地址 ≎       | 型号 \$       |
|        | ۳,   | • | bgl2f-ap5 | 210235   | A1BR | 10.12.124.24  |           | 84:D9:31:AD:  | WA4620i-ACN |
|        | ۳,   | • | bgl2f-ap8 | 210235   | A1BR | 10.12.124.27  |           | 84:D9:31:AD:  | WA4620i-ACN |
|        | ۳.   | • | xfl2f-ap4 | 210235   | A1BR | 10.12.124.109 |           | D4:61:FE:14:  | WA4620i-ACN |
| •      | ۳,   | • | bgl4f-ap3 | 210235   | A1BR | 10.12.124.42  |           | D4:61:FE:14:  | WA4620i-ACN |
| •      | ۳,   | • | xfl2f-ap3 | 210235   | A1BR | 10.12.124.108 |           | D4:61:FE:14:F | WA4620i-ACN |
|        | ¥,   | • | xfl2f-ap2 | 210235   | A1BR | 10.12.124.107 |           | D4:61:FE:15:0 | WA4620i-ACN |
|        | 1    |   | bol2f-ap3 | 210235   | A1BR | 10 12 124 22  |           | 60:DA:83:38   | WA4620i-ACN |

6、如果平台中没有添加和AP相连的POE交换机或者全局拓扑中没有添加POE交换机,拓扑显示如下

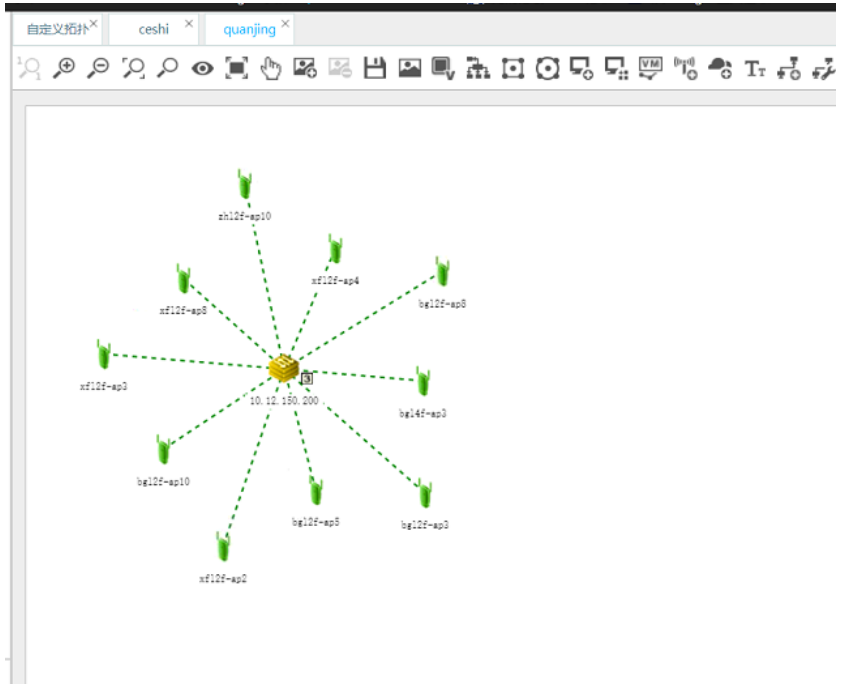

7、在平台中需要先添加和AP相连的POE交换机,平台中正常识别后,在全景拓扑中添加POE交换机

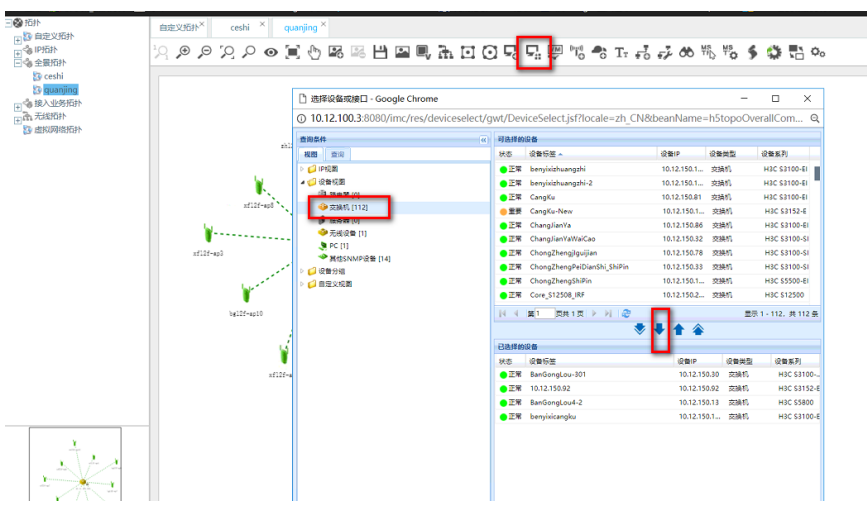

8、POE交换机增加完成后,查看全景拓扑如下。

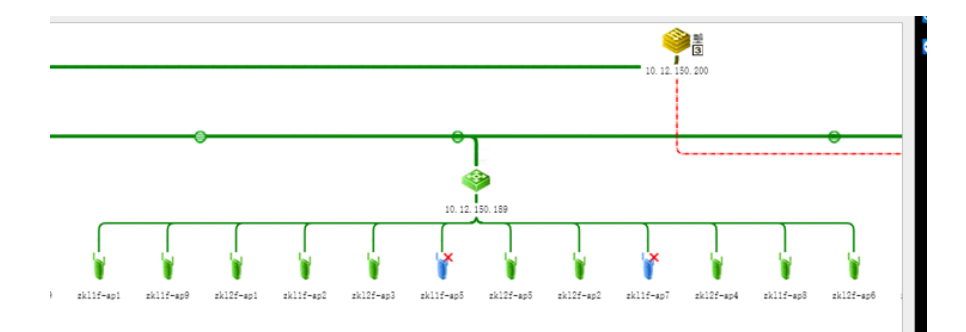

全景拓扑中显示如果显示成无线AC和AP是虚线连接,那么需要先把POE交换机添加平台中管理,然 后在全局拓扑中增加POE交换机,在AP的接口列表需要能识别到接入交换机的接口。例如如下截图。

| ■ 业务 > 无线业务管理 > 资源管理 > AP该入课口 |                   |              |                |                  |                   |              |                  |                 |       | 初期 |
|-------------------------------|-------------------|--------------|----------------|------------------|-------------------|--------------|------------------|-----------------|-------|----|
| Fit AP                        | Fat AP Rogue      | ΛP           |                |                  |                   |              |                  |                 |       |    |
| 采集数据                          | 导出 手工増加           |              |                |                  |                   |              |                  | 搜索AP标签          |       | *  |
| AP标签                          |                   |              | IP地址           |                  | 10.12.124.24      |              |                  |                 |       |    |
| 在线状态                          |                   | 不限 🔻         | MACI®          | th:              |                   |              |                  |                 |       |    |
| 序列号                           |                   |              | 厂商             | 厂商               |                   |              |                  |                 |       |    |
| 无线控制器                         | 天线控制器 不限 マ        |              |                |                  | 酒油 重置             |              |                  |                 |       |    |
| 状态                            | AP标签 ≎            | 序列号 ≎        | IP地址 ≎         | 无线控制器 ≎          | MAC地址 ≎           | 接入设备 \$      | 接入端□ ≎           | 采集时间            | 操作    |    |
| ¥,**                          | bgl2f-ap5         | 210235A1BRC1 | 6 10.12.124.24 | AC-IRF(10.12.150 | 84:D9:31:AD:B7:C0 | QDLH-BGL2F-W | GigabitEthernet1 | 2017-12-12 11:0 |       |    |
| 共有1条记                         | 录,当前第1 - 1,第      | 1/1页。        |                |                  |                   |              |                  | « < 1 > »       | 200 🔻 |    |
| 数据获取时间                        | : 2017-12-12 17:0 | 4:58         |                |                  |                   |              |                  |                 |       |    |